## การเข้าใช้งานหน้าเว็บ

การเข้าใช้งานระบบฯ สามารถเข้าใช้งานระบบได้ที่เว็บไซต์ <u>http://specialbasic.specialset.bopp.go.th/specialbasic/index.php</u> เพื่อความสะดวกในการใช้งาน เว็บไซต์ กรุณาใช้เว็บบราวเซอร์ Google Chrome ในการเข้าสู่ระหน้าเว็บไซต์

## <u>การลงทะเบียนสำหรับผู้ดูแลระบบเขตพื้นที่การศึกษา</u>

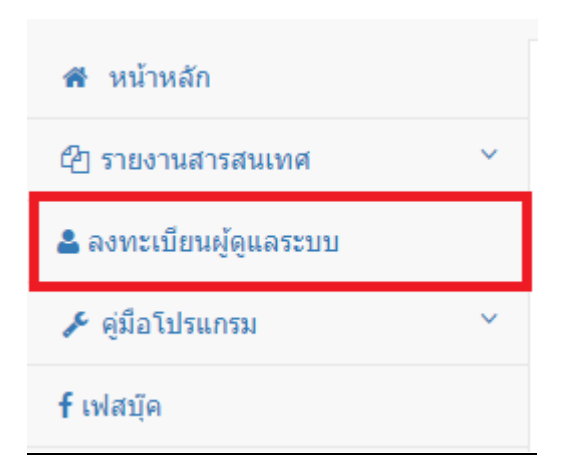

- <u>รูปหมายเลข 1</u> กดลงทะเบียนผู้ดูแลระบบเขตพื้นที่การศึกษา
- รูปหมายเลข 2 เลือกเขตพื้นที่การศึกษา ที่ต้องการลงทะเบียน แล้วกด "ค้นหาผู้ใช้"
- <u>รูปหมายเลข 3</u> แสดงผลการค้นหา ในกรณีที่ไม่พบผู้ใช้งาน หรือ ลงทะเทียนไม่ครบ 3 คน ระบบ จะแสดง "คลิกเพื่อลงทะเบียน"
- รูปหมายเลข 4 กรอกข้อมูลให้ครบถ้วน แล้วกด "ลงทะเบียน"
- รูปหมายเลข 5 ระบบแจ้งเตือน กรุณากรอกข้อมูลให้ครบถ้วนค่ะ กด "ตกลง"
- รูปหมายเลข 6 แสดงหน้าแบบฟอร์ม เพิ่มข้อมูลการลงทะเบียน กรอกข้อมูลให้ครบถ้วน แล้วกด
  "บันทึกข้อมูล"
- <u>รูปหมายเลข 7</u> ระบบแจ้งเตือน ลงทะเบียนสำเร็จ กด **"ตกลง"** เพื่อ เข้าสู่ระบบ

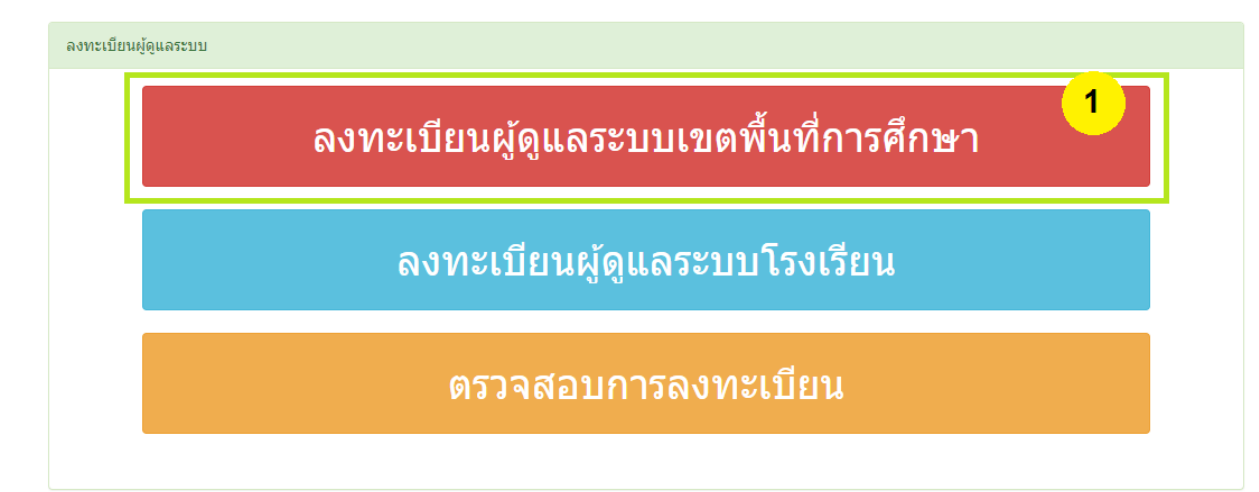

| เขดพีเ | <b>เที :</b> เลือกเขตพื้นที่ | ~ | ด้นหาผู้ไข้ | 2 |
|--------|------------------------------|---|-------------|---|

## \*\*ข้อแนะนำ\*\*

กรุณาใช้โปรแกรม Chrome ในการลงทะเบียนและกรอกข้อมูล : ขอบคุณค่ะ

| ด้นหาผู้ใช้งานระดับเขดพื้นที่                                          |      |      |  |  |  |
|------------------------------------------------------------------------|------|------|--|--|--|
| เขตพื้นที่ :                                                           |      |      |  |  |  |
| ข้อมูลผู้ใช้ระดับเขตพื้นที่                                            |      |      |  |  |  |
| ไม่พบข้อมูลผู้ใช้ สามารถลงทะเบียนเพิ่มได้อีก 3 คน คลิกเพื่อลงทะเบียน 3 |      |      |  |  |  |
| สำดับที่                                                               | ชื่อ | สกุล |  |  |  |
|                                                                        |      |      |  |  |  |

| ลงทะเบียนเขตพื้นที่                      |                         |  |
|------------------------------------------|-------------------------|--|
| ชื่อผู้ใช้ :<br>(a-z,0-9, 6-15 ตัวอักษร) |                         |  |
| รหัสผ่าน :<br>(a-z,0-9, 6-15 ตัวอักษร)   |                         |  |
| ชื่อผู้จัดทำ :                           |                         |  |
| นามสกุลผู้จัดทำ :                        |                         |  |
| เถขบัดรประจำดัว<br>ประชาชนผู้จัดทำ :     |                         |  |
| E-mail :                                 |                         |  |
| เขตพื้นที่ :                             |                         |  |
|                                          | 4<br>ลงทะเบียน 🖛 ยกเลิก |  |

| localhost บอกว่า              | 5    |
|-------------------------------|------|
| กรุณากรอกข้อมูลให้ครบถ้วน ค่ะ | илач |
|                               |      |

## 🕂 เพิ่มข้อมูลการลงทะเบียน

|          | *         | -          |
|----------|-----------|------------|
| <b>A</b> | ข่อมูลการ | รลงทะเบียน |

| ยนยนเลขบตรปร                      | ะจำตัวประชาชนอกครง    | : กรุณากรอกเส | เขประจำตัวประชาชน 13 หลัก     |                   |             |          |                 |  |
|-----------------------------------|-----------------------|---------------|-------------------------------|-------------------|-------------|----------|-----------------|--|
| สถานะบุคลากร :                    | เลือกสถานะบุคลากร     | ~             | เขตพื้นที่ :                  |                   |             |          |                 |  |
| ประเภท :                          | เลือกประเภทบุคลากร    |               | ~                             | ดำแหน่ง :         | เลือกตำแหน่ | 3        |                 |  |
| ชื่อ-นามสกุล :                    | เลือกตำนำหน้า 🗸       | ชื่อ          | ชื่อ                          |                   | นามสกุล     |          |                 |  |
| ชื่อ-นามสกุลภาษา<br>อังกฤษ:       | เลือกศาน่าหน้า 🗸      | ชื่อภาษาอังก  |                               | นามสกุลภาษาอังกฤษ |             |          |                 |  |
| เพศ:                              | 🔿 ชาย 🔾 หญิง          |               |                               |                   |             |          |                 |  |
| วัน/เดือน/ปีเกิด :                | วันที่ 🗸              | เดือน         | •                             | ปี                |             | ~        | อายุ (ปี) :     |  |
| เชื้อชาดิ :                       | เลือกเชื้อชาติ 🗸      | สัญชาติ :     | สัญชาติ: เลือกสัญชาติ 🗸       |                   |             | เลือกศาส | นา              |  |
|                                   |                       |               |                               |                   |             |          |                 |  |
| บ้านเลขที่ :                      |                       | หมู่ที่ :     |                               |                   | หมู่บ้าน :  |          |                 |  |
| จังหวัด :                         | เลือกจังหวัด •        | ∽ อำเภอ :     | <b>เภอ :</b> เลือกอำเภอ/เขต • |                   | ∽ ตำบถ∶     |          | เลือกต่าบล/แขวง |  |
|                                   | กรณาเลือกระดับการศึ   | กษา           |                               |                   |             |          |                 |  |
| ระดับการศึกษา :                   |                       |               |                               |                   |             |          |                 |  |
| ระดับการศึกษา :<br>วุฒิการศึกษา : | กรุณาเลือกวุฒิการศึกร | ษา            |                               |                   |             |          |                 |  |

| localhost บอกว่า    |           |
|---------------------|-----------|
| ลงทะเบียนสำเร็จ ค่ะ | 7<br>90as |